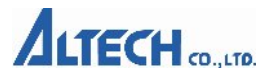

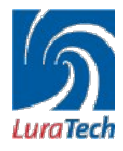

PDF Compressor デスクトップ版の使用方法について

PDF Compressor は画像データを高圧縮 PDF に圧縮するツールです。 圧縮方法は以下の手順に従ってご使用下さい。

| nput Output Options     | 1                        |            | Start |
|-------------------------|--------------------------|------------|-------|
| File C Drectory         | Scan recursively         | 2          | Stop  |
| Zi¥Cドライブの中¥素材画          | 象¥TIFForBMP¥LuraDocument | 素材力 Browse | 1     |
| 🗖 Scan periodically eve | y <mark>20 si</mark>     | econds.    | R     |
| -Input file formats     |                          |            |       |
| TIFF 🔽 BMP              | DI JPEG DI PNM           | PDF        | About |
| M TIFF M BMP            | M JPEG M PNM             | IM PDF     |       |

# 【ファイル単位の圧縮】

- 1. Input タブの中の File をチェックします。(1)
- 2. Browse をクリックして、エクスプローラで圧縮したいファイルを選択します。
- ( 2) 対応フォーマット: jpeg, jpeg2000, bmp, tiff, png

| nput Output Options               |                            | Start  |
|-----------------------------------|----------------------------|--------|
| C Place output next to input file | Place output in directory: | Stop   |
| D:¥Data¥デスクトップ                    | Browse                     |        |
| Overwrite existing                |                            |        |
|                                   |                            | About  |
|                                   |                            | Cancel |
|                                   |                            |        |

- 3. Output タブの Place output in directory をチェックします。
- 4. 圧縮された画像ファイルをどのフォルダに入れるか指定します。指定された フォルダに圧縮されたファイルが保存されます。

# 

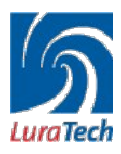

#### 【備考】

Option タブで Encoder をクリックすると、圧縮設定ができます。

| ncoder Options                                                      |                                                                                                    |                                   | X                |  |  |
|---------------------------------------------------------------------|----------------------------------------------------------------------------------------------------|-----------------------------------|------------------|--|--|
| Quality: [8] low                                                    | [                                                                                                    | · · · · · · · · · · · · · · · · · | high             |  |  |
| Standard                                                            | use for typical documents (dark text on light background)                                                                                      |                                   |                  |  |  |
| C Inverse Text                                                      | use for documents with inverse text (light text on dark background)                                                                            |                                   |                  |  |  |
| C Check                                                             | use for documents with fine structures (lines, etc.)<br>use for photorealistic images (no text detection)<br>use for b/w documents (text only) |                                   |                  |  |  |
| C Photo                                                             |                                                                                                    |                                   |                  |  |  |
| ⊂ B/W                                                               |                                                                                                    |                                   |                  |  |  |
| - Default Resolution -<br> 300 _ dpi <sup>U</sup>                   | sed for input images wi                                                                                                    | th no resolution information, and | d for PDF input. |  |  |
| - Compatibility                                                     |                                                                                                    | Mask Codec                        |                  |  |  |
| C AcrobatR ReaderR 5.0 (or higher)                                  |                                                                                                    | JBIG2                             |                  |  |  |
| <ul> <li>AcrobatR ReaderR 6.0 (or higher)</li> <li>PDF/A</li> </ul> |                                                                                                    | C Fax G4                          | Cancel           |  |  |
|                                                                     |                                                                                                    | 🔽 Fast web view                   | ОК               |  |  |

#### 【Quality/品質設定】

このバーを high に近づけると、圧縮率は低くなりますが高画質になります。逆 にバーを low へ近づけると、圧縮率は高くなりますが低画質となります。推奨 値は low から 3 番目 ~ 7 番目です。

## 【Profile/ プロファイル設定】

- Standard 一般的なドキュメント
- Catalog: カタログ(抜き文字対応)
- Check: 小切手(線や文字が明確なもの)
- Photo: 写真(線や文字がないもの)
- Fax: 白黒ドキュメント

ほとんどのデータは Standard 設定で充分です。Standard でうまくいかない場合は、他の Profile をお試し下さい。

## 【Compatibility/互換性】:

高圧縮 PDFを閲覧するリーダーをチェックしてください。 AcrobatReader6.0 からは JPEG2000 を対応しているので、5.0 よりも圧縮率が高 くなります。PDF/A は長期保存を目的とした PDF で ISO によって規格化された 形式になります。

最後に、

圧縮されたデータがうまくできない場合は、代理店もしくは弊社の方までご相談下さ い。サンプル画像をお貸し頂ければベストな設定で圧縮してサンプルをご返却いたし ます。

お問い合わせ先: アルテック株式会社 情報マネジメント事業部 LuraTech 担当(ルラテック) Tel:03-5363-3005